# Webiators Google Invisible Recaptcha

How to Install: Download the "Ready to paste" package from your

customer's area, unzip it and upload all the files in

'app/code/Webiators/GoogleCaptcha folder to your Magento install dir.

**Update the Database:** Move to Magento Root directory with CLI and execute below commands

- php bin/magento setup:upgrade
- php bin/magento setup:di:compile
- php bin/magento setup:static-content:deploy
- php bin/magento cache:flush
- php bin/magento cache:clean

#### How to Use: Go to->

Admin Panel  $\Rightarrow$  Stores  $\Rightarrow$  Settings  $\Rightarrow$  Configuration  $\Rightarrow$  WEBIATORS  $\Rightarrow$  Google Captcha and expand the Captcha General Setting.

**Enable invisible captcha** - choose **'Yes'** to enable captcha on your Magento 2 website.

| Ŵ             |                         |                                              |                                    |
|---------------|-------------------------|----------------------------------------------|------------------------------------|
| CAN DASHBOARD | Configuration           |                                              | Q 📫 🕹 🔹                            |
| \$<br>SALES   | Scope: Default Config ↓ | 0                                            | Save Config                        |
| CATALOG       | WEBIATORS ^             | Captcha General Settings                     | Enable Invisible Captcha From Here |
|               | Google Captcha          | Enable Invisible Captcha<br>[store view] Yes | · ·                                |
|               | GENERAL ~               | Captcha Setup Configuration                  | $\odot$                            |
|               | CATALOG ~               | Protected Forms By Captcha                   | $\odot$                            |

# Captcha Setup Configuration:

# For Version 2-

| Scope: Default C | Config 👻 | 0                                        | Save Config                                  |
|------------------|----------|------------------------------------------|----------------------------------------------|
| WEBIATORS        | ^        | Captcha General Settings                 | $\odot$                                      |
| Google Captcha   |          | Enable Invisible Captcha<br>[store view] | Yes                                          |
| GENERAL          | ~        | Captcha Setup Configurati                | on Setup Captcha Setting For Version2 Here   |
| CATALOG          | ~        | Select Captcha Version                   | Version 2                                    |
| SECURITY         | ~        | Site Key (For Captcha Version2)          |                                              |
| CUSTOMERS        | ~        | [store view]                             | You can generate site key for captcha here   |
|                  |          | Secret Key (For Captcha<br>Version2)     |                                              |
| SALES            | ~        | [store view]                             | You can generate secret key for captcha here |
| ΥΟΤΡΟ            | ~        | Captcna Language<br>[store view]         | English (US)                                 |
|                  |          | Captcha Badge Theme<br>[store view]      | Light Use system<br>Provided by Google value |
|                  |          | Captcha Badge Position<br>[store view]   | Bottom Right Use system value                |

Select Captcha Version - Choose Captcha Version 2 from Dropdown.

Site Key(For Captcha Version2) - Enter Captcha Version 2 Site Key.

**Secret Key(For Captcha Version2)** - Enter Captcha Version 2 Secret Key.

Captcha Language - Choose Language of Google Invisible Recaptcha.

**Captcha Badge Theme -** Select the Theme of Captcha that will be displayed on the frontend.

Captcha Badge Position - Select captcha Position on the frontend.

| Scope: Default Config 👻 | ? |                                                    | Save Config                                                                                  |
|-------------------------|---|----------------------------------------------------|----------------------------------------------------------------------------------------------|
| WEBIATORS               | ^ | Captcha General Settings                           | $\otimes$                                                                                    |
| Google Captcha          |   | Enable Invisible Captcha<br>[store view]           | Yes                                                                                          |
| GENERAL                 | ~ | Captcha Setup Configuration                        | Setup Captcha Setting For Verion3 Here                                                       |
| CATALOG                 | ~ | Select Captcha Version                             | Version 3                                                                                    |
| SECURITY                | ~ | [store view] Site Key (For Captcha Version3)       |                                                                                              |
| CUSTOMERS               | ~ | [store view]                                       | You can generate site key for captcha here                                                   |
|                         |   | Secret Key (For Captcha Version3)<br>[store view]  | Vou can generate secret key for cantrha bere                                                 |
| SALES                   | ~ | Minimum Captcha Score Threshold                    |                                                                                              |
| ΥΟΤΡΟ                   | ~ | [store view]                                       | You can find more information about Captcha score here                                       |
|                         |   | Captcha Validation Failure Message<br>[store view] | Google Recaptcha has detected you as a robot,<br>so you cannot proceed with such operations. |
| 1                       |   |                                                    |                                                                                              |
| DOTDIGITAL              | ~ | Captcha Language<br>[store view]                   | English (US)                                                                                 |
| SERVICES                | ~ | Captcha Badge Theme<br>[store view]                | Light Use system value Provided by Google                                                    |
| ADVANCED                | ~ | Captcha Badge Position<br>[store view]             | Bottom Right 🔹 🗌 Use system value                                                            |
| ADVANCED                | ~ | Captcha Badge Position<br>[store view]             | Provided by Google Bottom Right    Use system value                                          |

For Version 3-

Select Captcha Version - Choose Captcha Version 3 from Dropdown.

Site Key(For Captcha Version3) - Enter Captcha Version 3 Site Key.

**Secret Key(For Captcha Version3)** - Enter Captcha Version 3 Secret Key.

**Minimum Captcha Score Threshold -** Please Set the Score between 0.0 to 1.0.

**Captcha Validation Failure Message -** This message will be displayed when Recaptcha Detects a bot and refuses for further process.

Captcha Language - Choose Language of Google Invisible Recaptcha.

**Captcha Badge Theme -** Select the Theme of Captcha that will be displayed on the frontend.

Captcha Badge Position - Select captcha Position on the frontend.

## **Protected Forms By Captcha:**

**Default Magento Forms -** Choose from default magento forms on which you want to enable recaptcha.

| Scope: Default Config       | g 🗸 🌔 | Save Config                                                                          | g          |
|-----------------------------|-------|--------------------------------------------------------------------------------------|------------|
| WEBIATORS<br>Google Captcha | ^     | Captcha General Settings<br>Captcha Setup Configuration                              | $\odot$    |
| GENERAL                     | ~     | Protected Forms By Captcha Select Forms on which you want to Show Recaptcha          | $\bigcirc$ |
| CATALOG                     | ~     | Default Magento Forms<br>[store view]       Customer Create Account       Use system |            |
| SECURITY                    | ~     | Customer Login<br>Contact Us                                                         |            |
| CUSTOMERS                   | ~     | Customer Forgot Password<br>Product Review                                           |            |
|                             |       | Change Password                                                                      |            |
| SALES                       | ~     |                                                                                      |            |
| ΥΟΤΡΟ                       | ~     |                                                                                      |            |
|                             |       | Select forms you want to Enable recaptcha for.                                       |            |

### **Custom Forms Protection-**

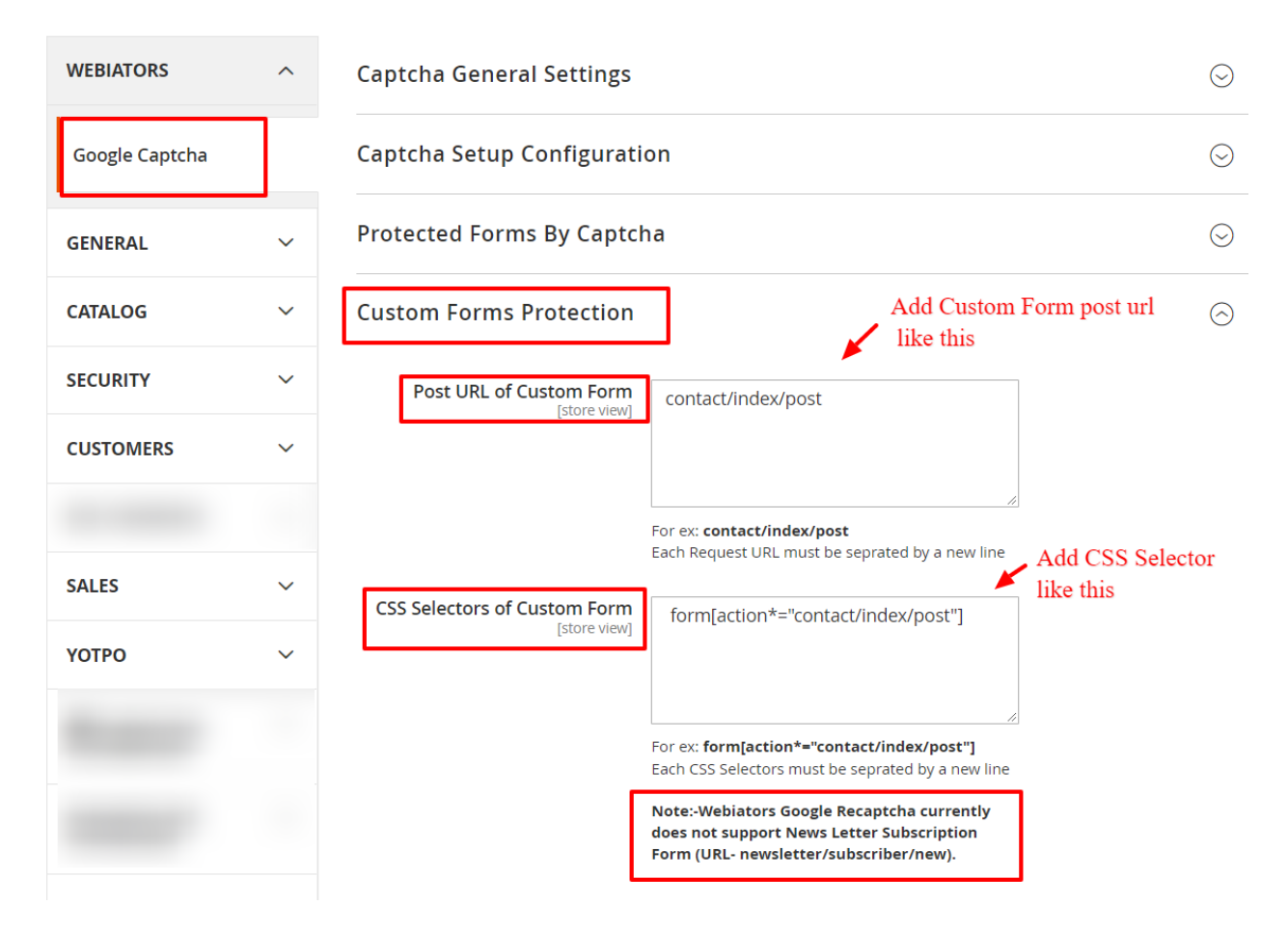

**Post URL of Custom Form -** Add Post Url of your Custom Form, where a form is sent.

#### For ex:-

- 1. Go To Contact Form Page and Open inspect window.
- 2. Choose the Element tab.
- 3. In the Contact form Element Copy the Url Path.

# Contact Us

Write Us

Jot us a note and we'll get back to you as quickly as possible.

| N       | ame *                                                                                                    |      |
|---------|----------------------------------------------------------------------------------------------------|------|
| Er      | nail *                                                                                                    |      |
| PI      | none Number                                                                                                    |      |
| R E I   | Elements Console Sources Network Performance Memory Application Security Lighthouse                                                                               |      |
| ► <<br> | dav class="page messages">                                                                                                    |      |
| * <     | ulv class= culums ><br>r/div class==""""""""""""""""""""""""""""""""""                                                                                            |      |
|         | <pre>&gt; div class="widget block block-static-block"&gt;</pre>                                                                                                   |      |
|         | <pre><input name="form_key" type="hidden" value="FzJUugyQgdGvmLaz"/></pre>                                                                                        |      |
|         | <div data-bind="scope:'authenticationPopup', style: {display: 'none'}" id="authenticationPopup" style="display: none;"></div>                                     |      |
|         | <pre>▼<form action="http://demo.dev.webiators.com/contact/index/post/&lt;br&gt;s" class="form contact" novalidate="novalidate"> == \$0</form></pre>               | ield |
|         | ▼ <fieldset class="fieldset"></fieldset>                                                                                                    |      |
|         | ▶ <legend class="legend">_m</legend>                                                                                                    |      |
|         | <br>br>                                                                                                    | Ad   |
|         | <pre># (div class="field note not-label"&gt;</pre> # (div class="field note not-label"> # (div class="field note not-label"> # (div class="field note not-label"> | Go   |
|         |                                                                                                    |      |

**CSS Selector of Custom Form -** You need to take the CSS Selector of the form.

#### For ex:-

- 1. Go To Contact Form Page and Open inspect window.
- 2. Choose the Element tab.
- 3. In the Html Code of Contact form, Copy the CSS Selector.

## Contact Us

Write Us

Jot us a note and we'll get back to you as quickly as possible.

|     | Name *                                                                                                    |
|-----|----------------------------------------------------------------------------------------------------|
|     |                                                                                                    |
|     | Email *                                                                                                    |
|     |                                                                                                    |
|     | Phone Number                                                                                                    |
| R Ó | Elements Console Sources Network Performance Memory Application Security Lighthouse                                                       |
|     | ► <div class="page messages"></div>                                                                                                    |
|     | ▼ <div class="columns"></div>                                                                                                    |
|     | ▼ <div class="column main"></div>                                                                                                    |
|     | <pre><div class="widget block block-static-block"></div></pre>                                                                            |
|     | <input name="form_key" type="hidden" value="FzJUugyQgdGvmLaz"/>                                                                           |
|     | <div data-bind="scope:'authenticationPopup', style: {display: 'none'}" id="authenticationPopup" style="display: none;"></div>             |
|     | ▼ <form action="http://demo.dev.webiators.com/contact/index/post/&lt;br&gt;s" class="form contact" novalidate="novalidate"> == \$0</form> |
|     | ▼ <fieldset class="fieldset"></fieldset>                                                                                                  |
|     | ▶ <legend class="legend"></legend>                                                                                                    |
|     |                                                                                                    |
|     | Void void void void void void void void v                                                                                                 |
|     | ▼ <div class="field name required"> Go to</div>                                                                                           |
|     | <pre>b/lahal_clarr="lahal" for="name"x //lahalx</pre>                                                                                     |

To Get Google Invisible Captcha Site and Secret key Go To-

https://www.google.com/recaptcha/admin/create

#### Google reCAPTCHA

| ← | Register | a new site |
|---|----------|------------|
|   |          |            |

| Label (j                                                                                                    |                                                                                                    |
|----------------------------------------------------------------------------------------------------|----------------------------------------------------------------------------------------------------|
| test.com                                                                                                    |                                                                                                    |
|                                                                                                    | 8 / 50                                                                                                    |
|                                                                                                    |                                                                                                    |
| reCAPTCHA type                                                                                                    | <b>()</b>                                                                                                    |
| o reCAPTCHA v3                                                                                                    | Verify requests with a score                                                                                                    |
| O reCAPTCHA v2                                                                                                    | Verify requests with a challenge                                                                                                    |
| Domains (j                                                                                                    |                                                                                                    |
| X test.com                                                                                                    |                                                                                                    |
| + Add a domain, e                                                                                                    | .g. example.com                                                                                                    |
| Owners                                                                                                    |                                                                                                    |
| ,                                                                                                    | (You)                                                                                                    |
| + Enter email addr                                                                                                   | resses                                                                                                    |
| Accept the red                                                                                                    | CAPTCHA Terms of Service                                                                                                    |
| You agree to explici<br>your site and that th<br>Use. reCAPTCHA m<br>be used for any othe<br>financial status, or ir | tly inform visitors to your site that you have implemented reCAPTCHA v3 on<br>leir use of reCAPTCHA v3 is subject to the Google <b>Privacy Policy</b> and <b>Terms of</b><br>ay only be used to fight spam and abuse on your site. reCAPTCHA must not<br>ar purposes such as determining credit worthiness, employment eligibility,<br>nsurability of a user. |
| By accessing or usir<br>Terms of Use, and to<br>and policies before                                                  | ng the reCAPTCHA APIs, you agree to the Google APIs Terms of Use, Google<br>the Additional Terms below. Please read and understand all applicable terms<br>accessing the APIs.                                                                                                    |
| reCAPTCHA Terms                                                                                                    | s of Service 🗸                                                                                                    |
| Send alerts to                                                                                                    | owners (j                                                                                                    |
|                                                                                                    | BMIT                                                                                                    |

#### Google reCAPTCHA

| ← | Register | a new site |
|---|----------|------------|
|   |          |            |

| Label (j                                                                                                    |                                                                                                    |
|----------------------------------------------------------------------------------------------------|----------------------------------------------------------------------------------------------------|
| test.com                                                                                                    |                                                                                                    |
|                                                                                                    | 8 / 50                                                                                                    |
|                                                                                                    |                                                                                                    |
| reCAPTCHA type                                                                                                    | <b>()</b>                                                                                                    |
| o reCAPTCHA v3                                                                                                    | Verify requests with a score                                                                                                    |
| O reCAPTCHA v2                                                                                                    | Verify requests with a challenge                                                                                                    |
| Domains (j                                                                                                    |                                                                                                    |
| X test.com                                                                                                    |                                                                                                    |
| + Add a domain, e                                                                                                    | .g. example.com                                                                                                    |
| Owners                                                                                                    |                                                                                                    |
| ,                                                                                                    | (You)                                                                                                    |
| + Enter email addr                                                                                                   | resses                                                                                                    |
| Accept the red                                                                                                    | CAPTCHA Terms of Service                                                                                                    |
| You agree to explici<br>your site and that th<br>Use. reCAPTCHA m<br>be used for any othe<br>financial status, or ir | tly inform visitors to your site that you have implemented reCAPTCHA v3 on<br>leir use of reCAPTCHA v3 is subject to the Google <b>Privacy Policy</b> and <b>Terms of</b><br>ay only be used to fight spam and abuse on your site. reCAPTCHA must not<br>ar purposes such as determining credit worthiness, employment eligibility,<br>nsurability of a user. |
| By accessing or usir<br>Terms of Use, and to<br>and policies before                                                  | ng the reCAPTCHA APIs, you agree to the Google APIs Terms of Use, Google<br>the Additional Terms below. Please read and understand all applicable terms<br>accessing the APIs.                                                                                                    |
| reCAPTCHA Terms                                                                                                    | s of Service 🗸                                                                                                    |
| Send alerts to                                                                                                    | owners (j                                                                                                    |
|                                                                                                    | BMIT                                                                                                    |

### **Captcha On Frontend Pages-**

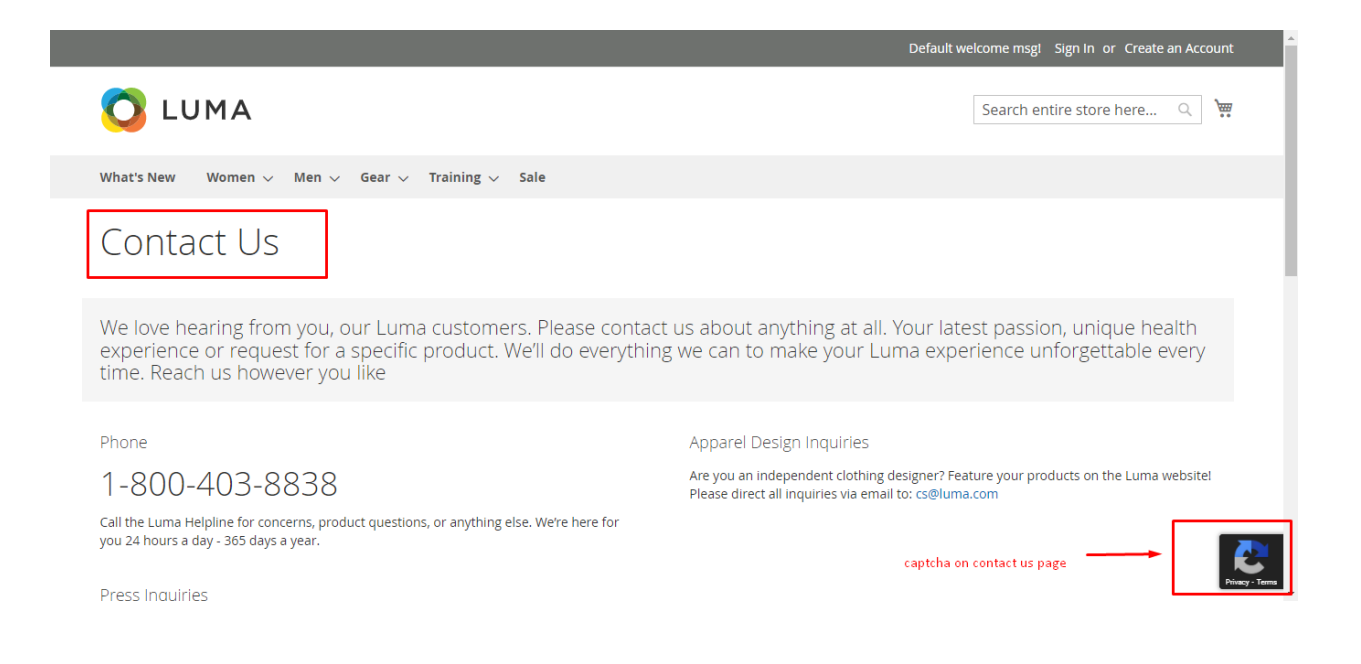

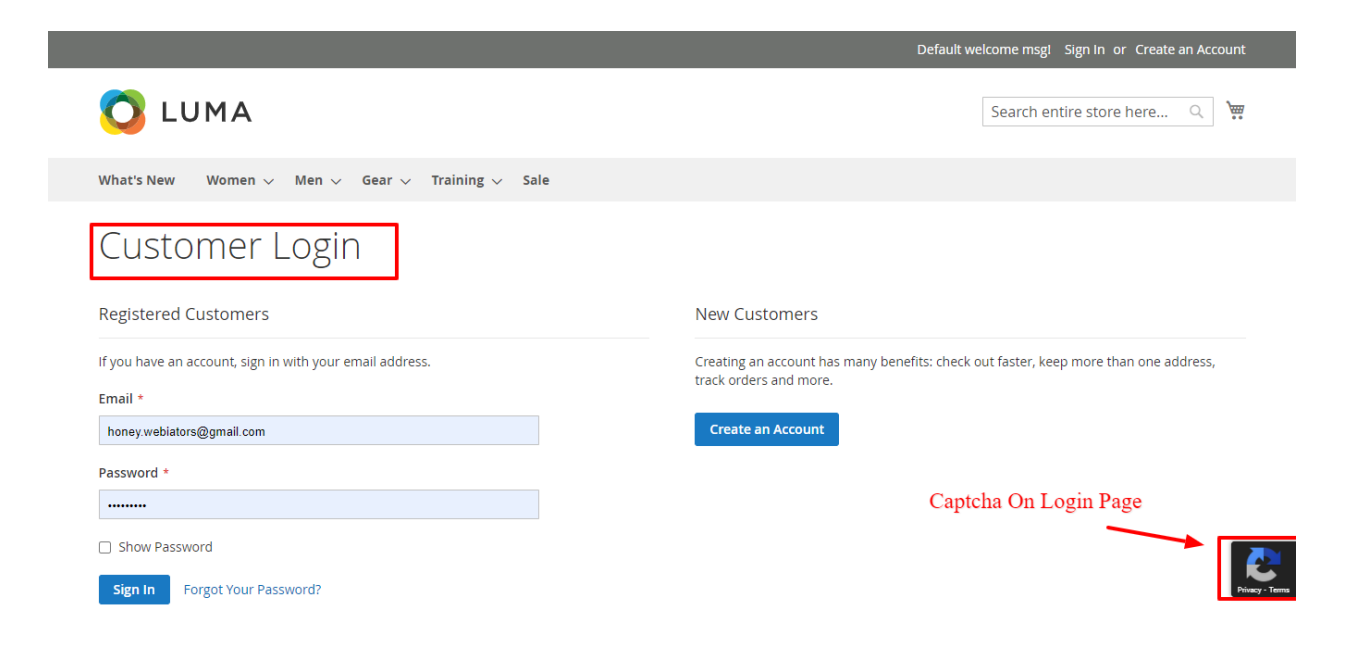

|                                                  |                              | Default welcome msgl Sign In or Create an Account |
|--------------------------------------------------|------------------------------|---------------------------------------------------|
| 🚫 LUMA                                           |                              | Search entire store here 🔍 🦌                      |
| What's New Women $\vee$                          | Men 🗸 Gear 🗸 Training 🗸 Sale |                                                   |
| Create New                                       | Customer Accour              | ht                                                |
| Personal Information                             |                              |                                                   |
| First Name *                                     |                              |                                                   |
| Last Name *                                      |                              |                                                   |
| Sign Up for Newsletter                           |                              |                                                   |
| <ul> <li>Allow remote shopping assist</li> </ul> | ance 🥐                       |                                                   |
| Sign-in Information                              |                              |                                                   |
|                                                  |                              |                                                   |
| Password *                                       |                              |                                                   |
| Password Strength: No Passwo                     | rd                           |                                                   |
| Confirm Password *                               |                              |                                                   |
| Show Password                                    |                              |                                                   |
| * Required Fields                                |                              |                                                   |
|                                                  |                              |                                                   |
| Create an Account                                |                              |                                                   |
| About us                                         | Search Terms                 | Enter your email address Subscribe                |
|                                                  | Advanced Search              | Captcha On Registration Page                      |
|                                                  | Orders and Returns           |                                                   |

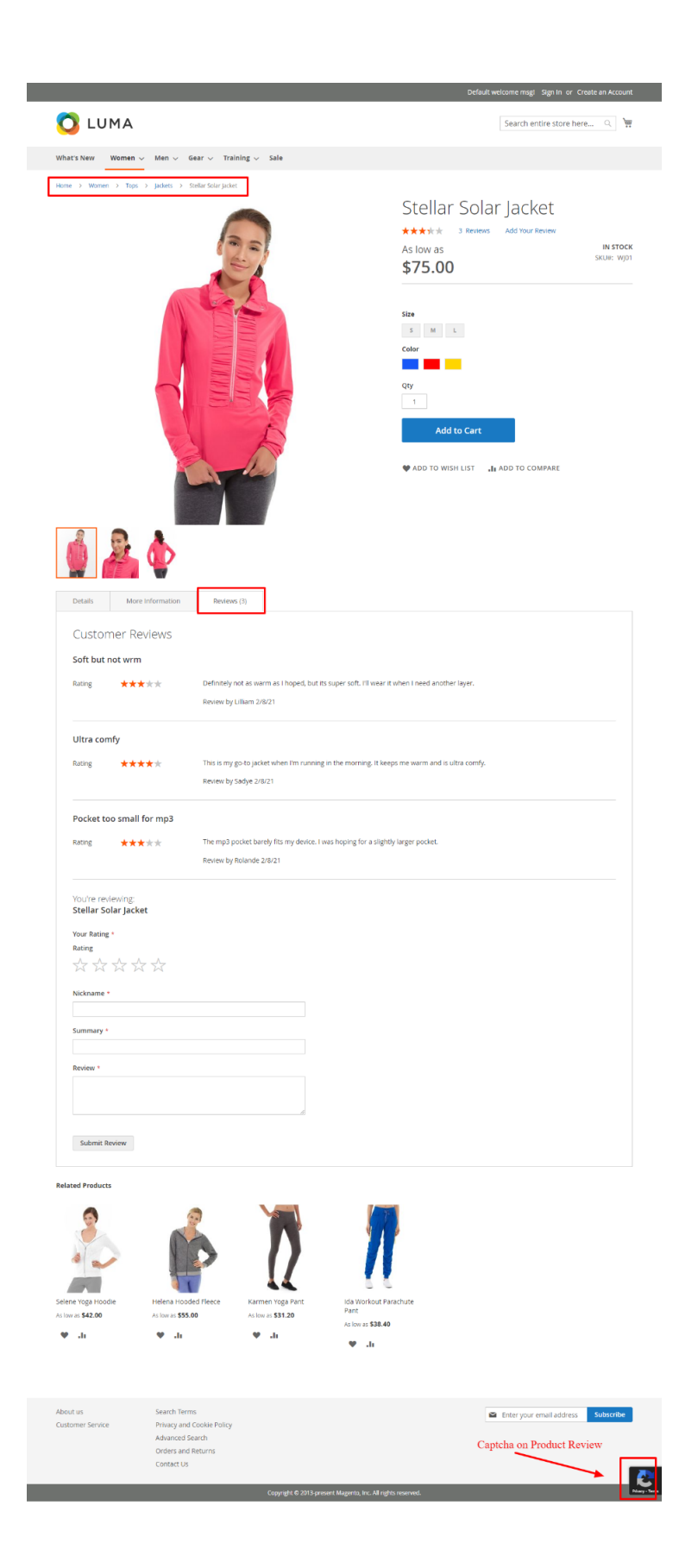

|                                                                         | Default welcome msgl Sign In or Create an Account |
|-------------------------------------------------------------------------|---------------------------------------------------|
| O LUMA                                                                  | Search entire store here 🔍 🦉                      |
| What's New Women $\vee$ Men $\vee$ Gear $\vee$ Training $\vee$ Sale     |                                                   |
| Forgot Your Password?                                                   |                                                   |
| Please enter your email address below to receive a password reset link. |                                                   |
| Email *                                                                 |                                                   |
| Please type the letters and numbers below *                             |                                                   |
| Reload captcha                                                          | Captcha on forgot password page                   |
| * Required Fields                                                       |                                                   |

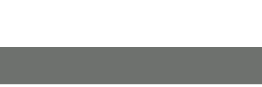

FEEL FREE TO CONTACT for support or any custom request.

Email: support@webiators.com